# Postup jak zapnout vzdálený přístup

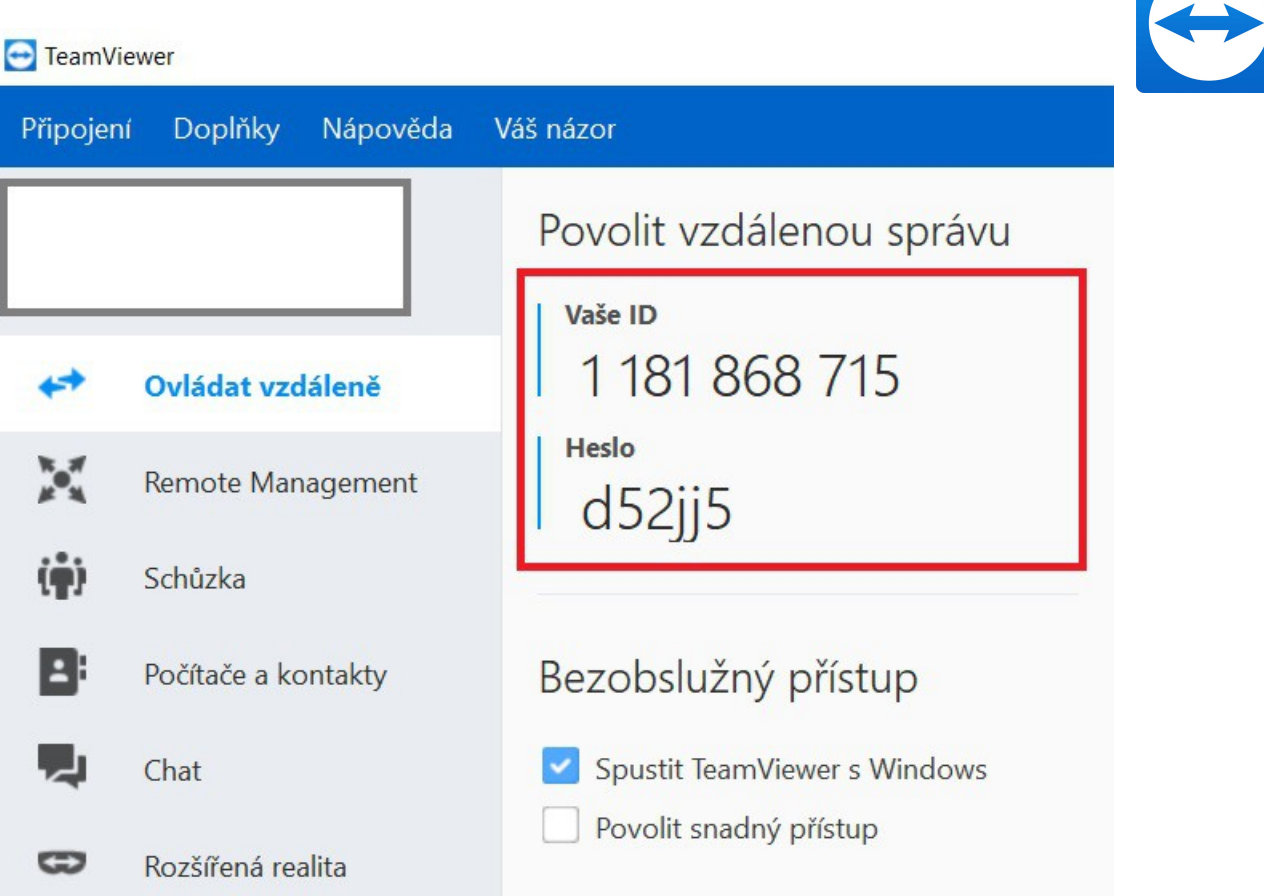

Červeně zarámované ,,ID" a ,,Heslo" zašlete na E-mail <u>helpdesk@altopraha.cz</u> nebo nadiktujete našim technikům

#### Postup pro Windows10

Zkontrolujte zda nemáte program "TeamViewer" na ploše (hledáte tuto ikonu)

pokud se nalézá na vaší ploše spusťe jí. Může nastat situace, že program je již spuštěn na pozadí

"Zobrazit běžící aplikaci

TeamViewer"

Klikněte na

 TeamViewer

 Jiná instance programu TeamViewer je již spuštěna. Před spuštěním programu TeamViewer tuto instanci ukončete.

 Zobrazit běžící aplikaci TeamViewer

Pokud na ploše nevidíte ikonu programu TeamViewer ještě zkonrolujte zda není ve spuštěných programech na pozadí

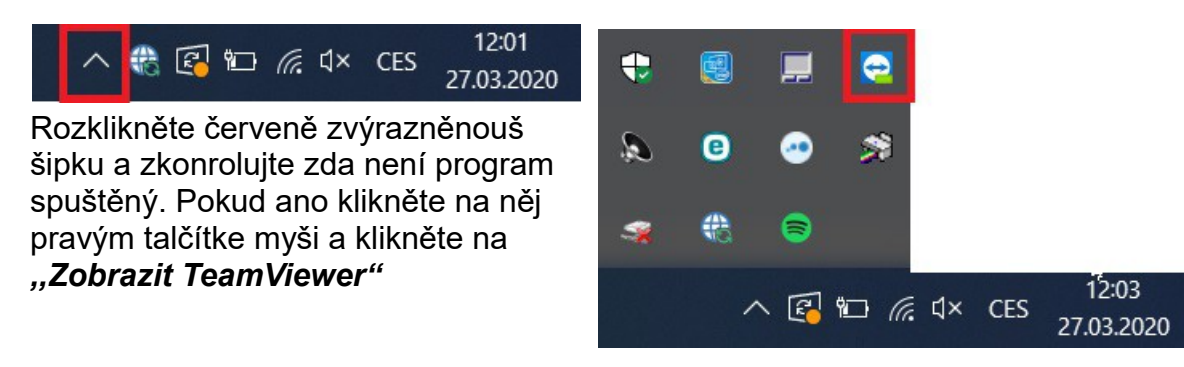

## V Případě že tedy TeamViewer nemůžete nalézt

Klikněte na tlačítko start: Windows7

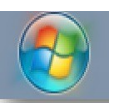

Windows 10

<u>v levém dolním rohu</u>

Windows7: klikněte na <u>Tento Počítač</u>

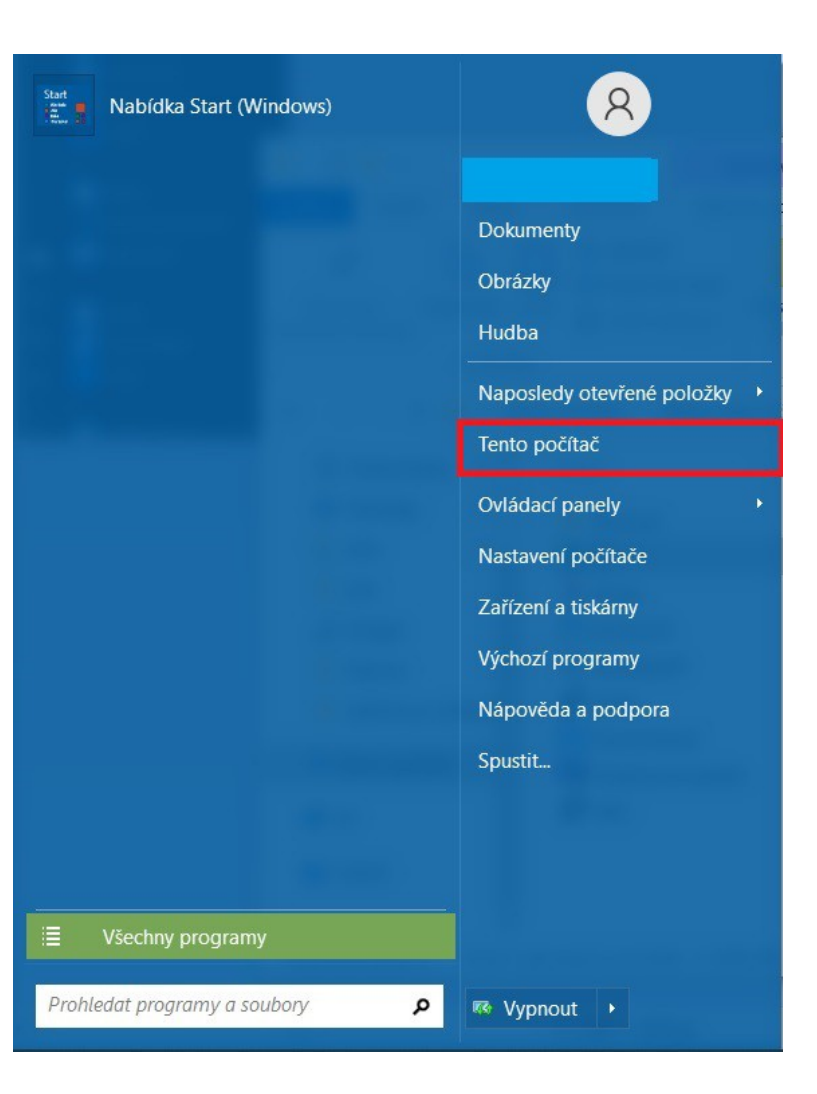

Windows10: po kliknutí na tlačítko start napište "Tento počítač"

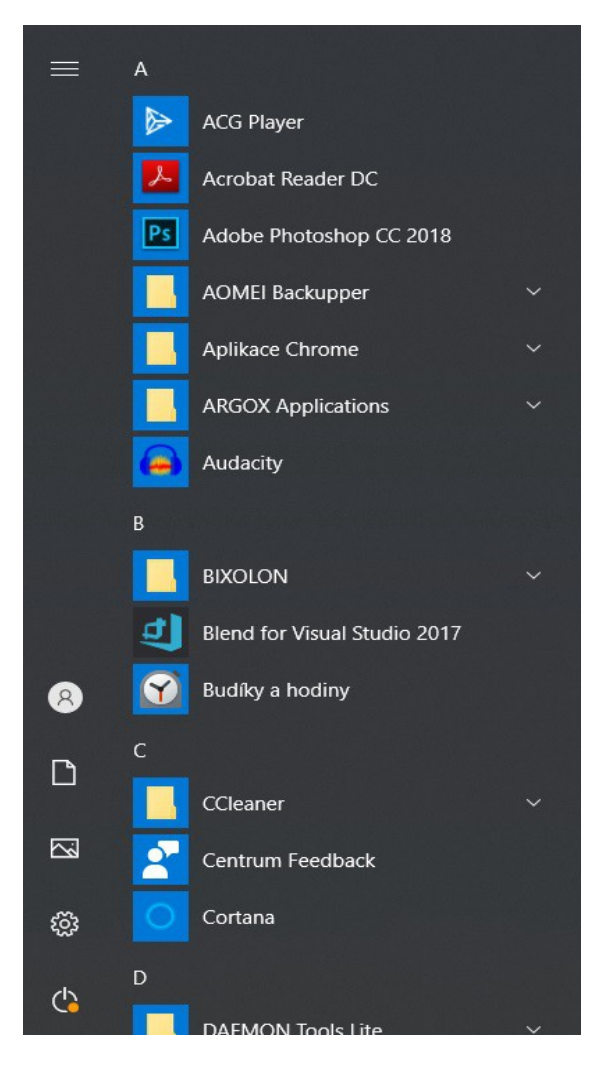

### Klikněte na diskový oddíl "Místní disk (I:)" nebo na "Alto (I:)

| 🧢 🛛 🖳 = 🛛                                                                                                    | Spravovat Tento po                                                                 | očítač                                     |                          | - 🗆 ×               |
|----------------------------------------------------------------------------------------------------|------------------------------------------------------------------------------------|--------------------------------------------|--------------------------|---------------------|
| Soubor Počítač Zobraz                                                                                                    | ení Nástroje pro jednotky                                                          |                                            |                          | ~ ()                |
| Vlastnosti Otevřít Přejmenovat<br>Umístění                                                                                                    | Přístup k<br>multimédiím • jednotku • Přidat<br>Síť                                | otevřit<br>nastavení ⊗ Spravovat<br>Systém |                          |                     |
| $\leftarrow \rightarrow \checkmark \uparrow$ $>$ Ter                                                                                                    | to počítač >                                                                       |                                            | ✓ Ŭ 🔎 Prohle             | edat: Tento počítač |
| <ul> <li>Rychlý přístup</li> <li>Plocha *</li> <li>Stažené soubory *</li> <li>Dokumenty *</li> <li>Obrázky *</li> <li>alto *</li> <li>bat</li> <li>Image</li> </ul> | <ul> <li>Složky (7)</li> <li>3D objekty</li> <li>Obrázky</li> <li>Vídea</li> </ul> | Plocha                                     | Hudba<br>Stažené soubory |                     |
| Návod<br>záloha pc předvádě<br>Tento počítač                                                                                                    | Místní disk (C:)<br>71,3 GB volných z 464 GB                                       | Alto (l:)<br>71,3 GB volných z 464 GB      |                          |                     |
| Síť                                                                                                    |                                                                                    | -                                          |                          | _                   |

#### Rozklikněte složku Food600 / Food\_[jmeno vaši restaurace] např. Food\_Globus

| 🥪   🛃 =   Alto (l:)                                                   |                                    |                                       |                  |                |                                      |                          |                       |                                                        | -             |    | × |
|-----------------------------------------------------------------------|------------------------------------|---------------------------------------|------------------|----------------|--------------------------------------|--------------------------|-----------------------|--------------------------------------------------------|---------------|----|---|
| Soubor Domů Sdílení                                                   | Zobrazení                          |                                       |                  |                |                                      |                          |                       |                                                        |               | ~  | ? |
| Připnout k<br>Rychlému přístupu<br>Schránka                           | Kopírovat cestu<br>Vložit zástupce | Přesunout Kopírovat<br>do • Uspořádat | anit Přejmenovat | Nová<br>složka | Nová položka ▼ Inadný přístup ▼ Nový | Vlastnosti<br>vlastnosti | řít •<br>avit<br>orie | Vybrat vše<br>Zrušit výběr<br>Invertovat výt<br>Vybrat | iěr           |    |   |
| $\leftarrow$ $\rightarrow$ $\checkmark$ $\uparrow$ $\checkmark$ Tento | o počítač 🔸 Alto (l:)              | >                                     |                  |                |                                      | ~                        | Ü                     | Prohle                                                 | edat: Alto (I | :) |   |
| 🛃 Duchlú přístup                                                      | Název                              | ^                                     | Datum změny      |                | Тур                                  | Velikost                 |                       |                                                        |               |    |   |
|                                                                       | bat                                |                                       | 07.01.2020 12:   | 41             | Složka souborů                       |                          |                       |                                                        |               |    |   |
| Plocna 🚿                                                              | d vzor                             |                                       | 07.01.2020 12:   | 50             | Složka souborů                       |                          |                       |                                                        |               |    |   |
| Stažené soubory *                                                     | FOOD600                            |                                       | 07.01.2020 13:   | 25             | Složka souborů                       |                          |                       |                                                        |               |    |   |
| Dokumenty 🖈                                                           | 📕 tmp                              |                                       | 07.01.2020 13:   | 13             | Složka souborů                       |                          |                       |                                                        |               |    |   |
| 🔄 Obrázky 🛛 🖈                                                         | zaloha                             |                                       | 07.01.2020 12:   | 47             | Složka souborů                       |                          |                       |                                                        |               |    |   |
| 💄 alto 🛛 🖈                                                            | err_log                            |                                       | 18.01.2020 13:   | 09             | Sešit OpenOffice.o                   | 507 kB                   |                       |                                                        |               |    |   |
| 📜 bat                                                                 | errors                             |                                       | 10.11.2015 9:2   | 4              | Sešit OpenOffice.o                   | 1 kB                     |                       |                                                        |               |    |   |
| Image                                                                 |                                    |                                       |                  |                |                                      |                          |                       |                                                        |               |    |   |
| Návod                                                                 |                                    |                                       |                  |                |                                      |                          |                       |                                                        |               |    |   |
| záloha pc předvádě                                                    |                                    |                                       |                  |                |                                      |                          |                       |                                                        |               |    |   |
| 🤜 Tento počítač                                                       |                                    |                                       |                  |                |                                      |                          |                       |                                                        |               |    |   |
| 🗳 Síť                                                                 |                                    |                                       |                  |                |                                      |                          |                       |                                                        |               |    |   |
| Gatch!                                                                |                                    |                                       |                  |                |                                      |                          |                       |                                                        |               |    |   |

*V této složce sjeďte až dolů a rozklikněte program <u>TeamViewer</u> (pozn. Program chvilku nabíhá)* 

|                                                                                                  | Spravovat                                                                                                    | FOOD600                                                           |                                                                                                    |                                             |                                                                                                |         |
|--------------------------------------------------------------------------------------------------|----------------------------------------------------------------------------------------------------|-------------------------------------------------------------------|----------------------------------------------------------------------------------------------------|---------------------------------------------|------------------------------------------------------------------------------------------------|---------|
| Připnout k<br>Rychlému přístupu<br>Schránka                                                      | Zobrazelii Vidstroje aplikace<br>↓ Vyjmout<br>N Kopírovat cestu<br>vizit Vložit zástupce                                                                                                    | Kopirovat<br>do<br>Uspořádat                                      | Nová položka *<br>Nová<br>složka<br>Nový                                                                                               | Vlastnosti<br>Vlevřít                       | <ul> <li>Vybrat vše</li> <li>Zrušit výběr</li> <li>Invertovat výběr</li> <li>Vybrat</li> </ul> |         |
| $\leftarrow$ $\rightarrow$ $\checkmark$ $\uparrow$ ] $\rightarrow$ Ten                           | to počítač 👌 Alto (I:) 👌 FOOD60                                                                                                    | 0 >                                                               |                                                                                                    | ~                                           | ひ Prohledat:                                                                                   | FOOD600 |
| <ul> <li>Rychlý přístup</li> <li>Plocha</li> <li>Stažené soubory *</li> <li>Dokumenty</li> </ul> | Název<br>Iha32<br>Iibeay32.dll<br>Iibusb0.dll                                                                                                    | Datum změny<br>25.10.1996 16<br>01.10.2016 13<br>14.09.2011 3/    | Typ<br>Aplikace<br>Rozšíření aplikace<br>Rozšíření aplikace                                                                            | Velikost<br>31 kB<br>2 212 kB<br>48 kB      |                                                                                                |         |
| E Obrázky *                                                                                      | instruction instruction instr | 11.01.2008 18<br>11.06.2011 1:<br>07.07.2016 5:                   | <ul> <li>03 Rozšíření aplikace</li> <li>88 Rozšíření aplikace</li> <li>89 Rozšíření aplikace</li> <li>49 Rozšíření aplikace</li> </ul> | 488 kB<br>756 kB<br>949 kB                  |                                                                                                |         |
| <ul> <li>Mávod</li> <li>záloha pc předvádě</li> </ul>                                            | pecedan<br>pomocnik<br>psftp                                                                                                    | 25.09.2019 13<br>15.12.2016 13<br>01.06.2018 10                   | <ul> <li>Sešit OpenOffice.o</li> <li>Aplikace</li> <li>Aplikace</li> <li>Aplikace</li> <li>Aplikace</li> </ul>                         | 9 kB<br>96 kB<br>555 kB                     |                                                                                                |         |
| Tento počítač Síť                                                                                | send_eetkey.sftp ssleay32.dll tbarcode9.ocx                                                                                                    | 07.01.2020 13<br>01.10.2016 13<br>14.08.2009 11                   | :16 Soubor SFTP<br>:53 Rozšíření aplikace<br>:40 Ovládací prvek Act                                                                    | 1 kB<br>375 kB<br><u>366 kB</u>             |                                                                                                |         |
| 🎸 Catch!                                                                                         | teamviewerqs     unlha32.dll     vfp9     vfp9kor.dll                                                                                                    | 22.11.2018 4:2<br>08.08.2006 11<br>21.07.2012 21<br>21.07.2012 21 | Aplikace           :55         Rozšíření aplikace           :07         Aplikace           :06         Rozšíření aplikace              | 16 874 kB<br>272 kB<br>5 640 kB<br>1 472 kB |                                                                                                |         |
| Počet položek: 55 Počet v                                                                        | i zu2001<br>ybraných položek: 1; 16,4 MB                                                                                                    | 07.01.2020 13                                                     | :11 Textový dokument                                                                                                    | 1 kB                                        |                                                                                                |         |

Jakmile program naběhne pošlete **Vaše ID** na e-mail <u>helpdesk@altopraha.cz</u> nebo jej nadiktujte našim technikům

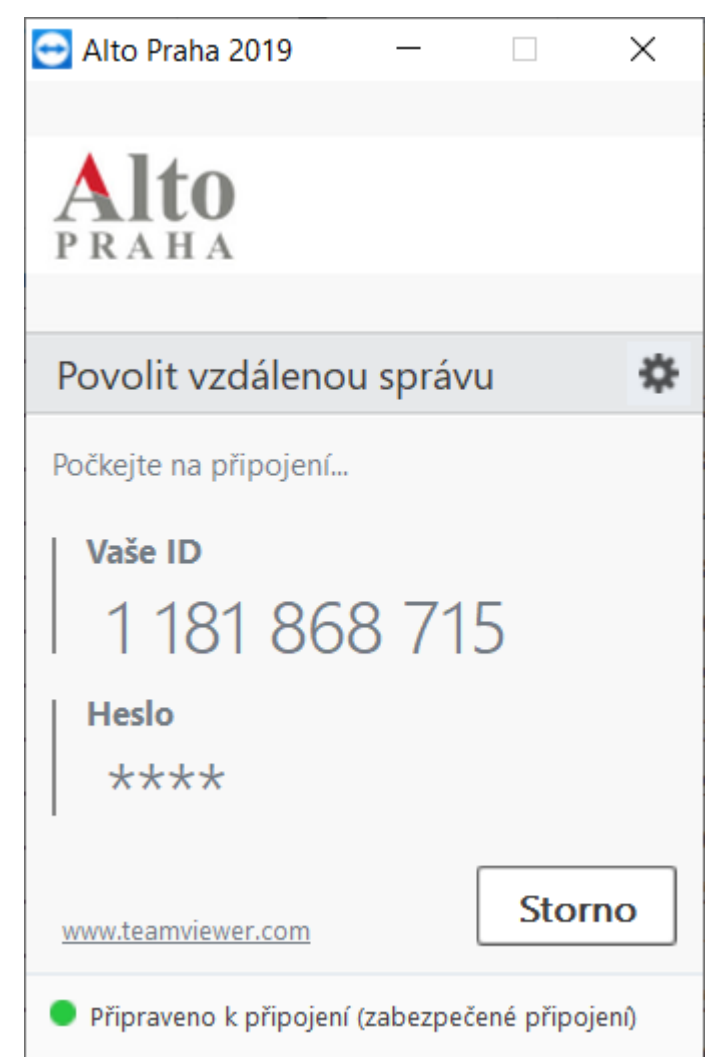